# Kešatmiņas tīrītšana un versijas pārbaude FireFox, Chrome un Edge interneta pārlukos

| Saturs: |                |                            |
|---------|----------------|----------------------------|
|         | <u>Firefox</u> |                            |
|         |                | <u>Kešatmiņas tīrīšana</u> |
|         |                | Versijas pābaude           |
|         | <u>Chrome</u>  |                            |
|         |                | <u>Kešatmiņas tīrīšana</u> |
|         |                | <u>Versijas pārbaude</u>   |
|         | <u>Edge</u>    |                            |
|         |                | <u>Kešatmiņas tīrīšana</u> |
|         |                | <u>Versijas pārbaude</u>   |

## Firefox:

#### Lai notīrītu kešatmiņu Firefox interneta pārlūkam, jūs varat sekot šiem soļiem:

• Labajā augšējā stūrī dodieties uz Atvērt izvēlni > Iestatījumi > Privātums un drošība

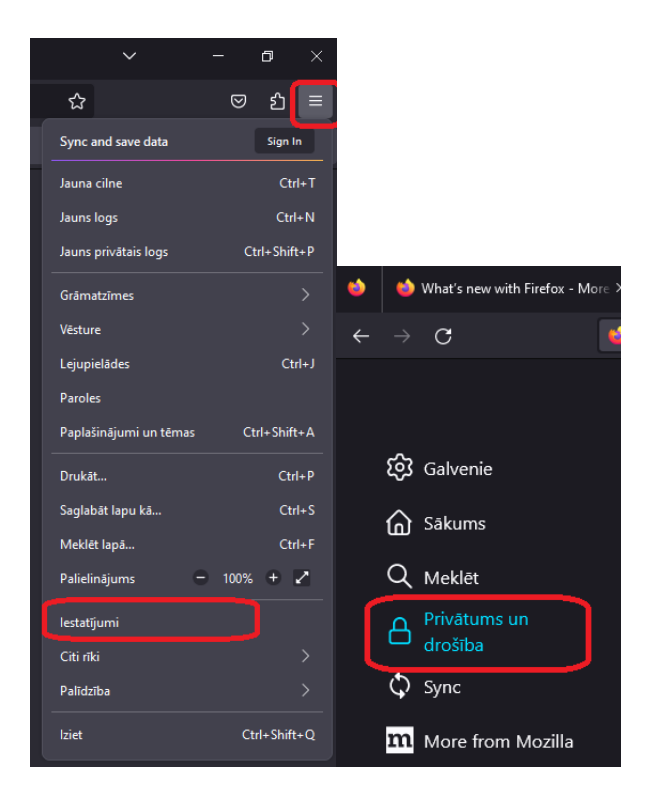

• Sadaļā Sīkdatnes un lapu dati atlasiet opciju Notīrīt datus

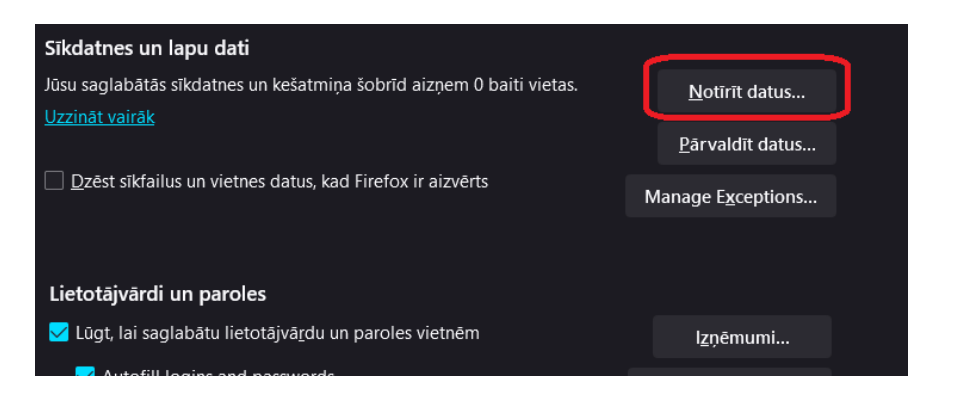

• Atzīmējiet pie vēlamā un nospiediet Notīrīt

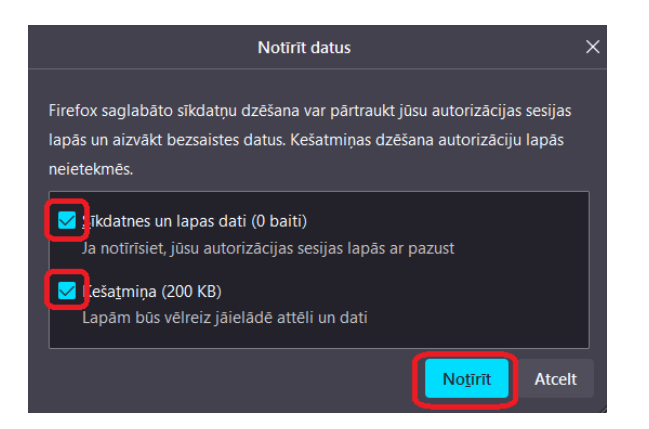

Lai pārbaudītu, vai Firefox ir atjaunināts uz pēdējo versiju, jūs varat sekot šiem soļiem:

• Noklikšķiniet uz Firefox izvēlnes loga augšējā labajā stūrī un pēc tam noklikšķiniet uz palīdzības ikonas izvēlnes apakšā.

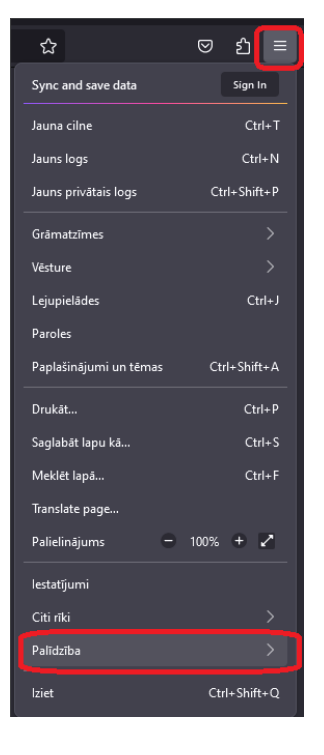

• Noklikšķiniet uz **Par Firefox**. Tas parādīs jums, kura versija ir instalēta un vai ir pieejami kādi atjauninājumi.

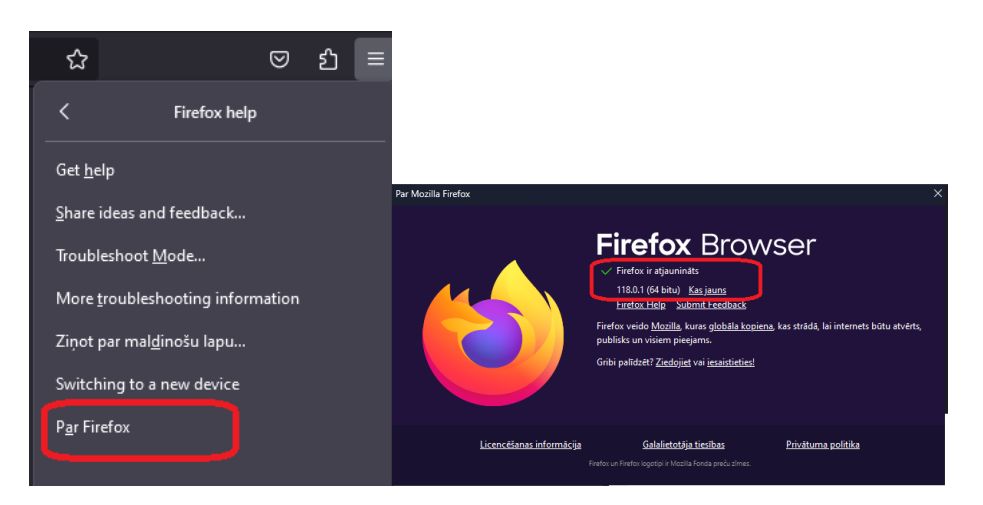

- Ja ir pieejams atjauninājums, noklikšķiniet uz **Atjaunināt tagad**. Tas lejupielādēs un instalēs atjauninājumu automātiski.
- Kad atjauninājums ir pabeigts, noklikšķiniet uz **Pārstartēt Firefox**, lai pabeigtu procesu.

## Chrome:

Lai notīrītu kešatmiņu Chrome interneta pārlūkā, jūs varat izmantot šos soļus:

• Noklikšķiniet uz trīs punktiņu ikonas augšējā labajā stūrī un pēc tam uz lestatījumi.

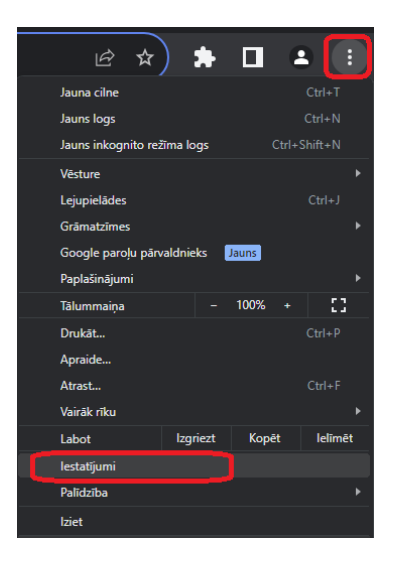

• Zem sadaļas Konfidencialitāte un drošība noklikšķiniet uz Notīrīt pārlūkošanas datus.

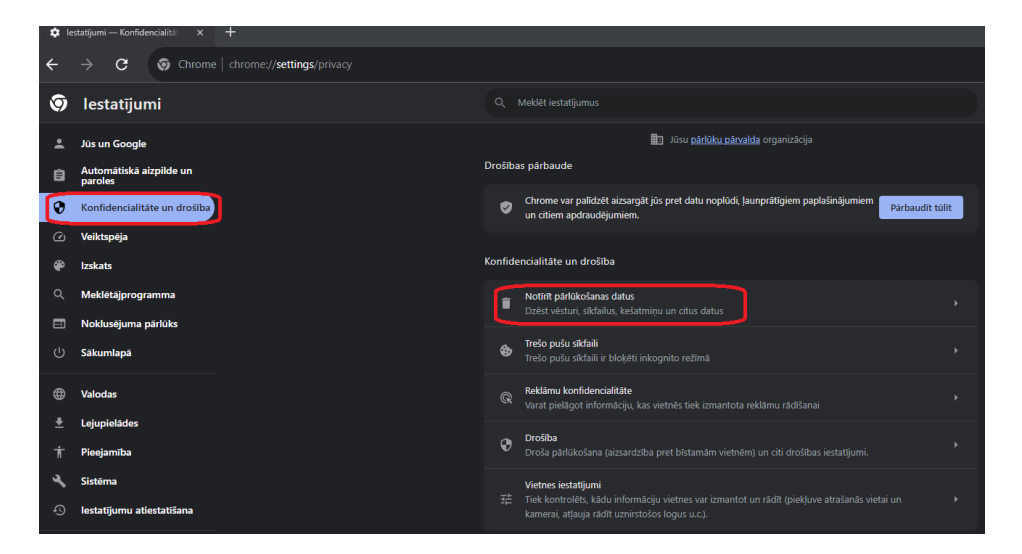

• Augšdaļā izvēlieties laika periodu. Lai notīrītu visu, atlasiet Viss periods.

| Not   | īrīt pārlūko                            | ošanas datus                                                                 |             |              |                |
|-------|-----------------------------------------|------------------------------------------------------------------------------|-------------|--------------|----------------|
|       | P                                       | Pamata                                                                       |             | Papi         | ldu            |
| Laika | a periods                               | Pēdējā stunda                                                                | •           |              |                |
|       | <b>Pārlūkoš</b> a<br>Tiek notī          | Pēdējā stunda<br>Pēdējās 24 stundas<br>Pēdējās 7 dienas<br>Pēdējās 4 nedēlas | lo          |              |                |
|       | Sīkfaili 📊<br>Automāti:                 | Visā periodā<br>ski izrakstīsieties no lielākā                               | is daļas vi | etņu.        |                |
|       | Kešatmiņā<br>Tiks atbrīv<br>ielādēt lēr | <b>i ievietotie attēli un faili</b><br>vots mazāk nekā 1 MB. Da<br>nāk.      |             | s nākamajā a | pmeklējumā var |
|       |                                         |                                                                              |             |              |                |
|       |                                         |                                                                              |             | Atcelt       | Notīrīt datus  |

• Atzīmējiet izvēles rūtiņas blakus vienumiem **Sīkfaili un citi vietņu dati** un **Kešatmiņā** ievietotie attēli un faili.

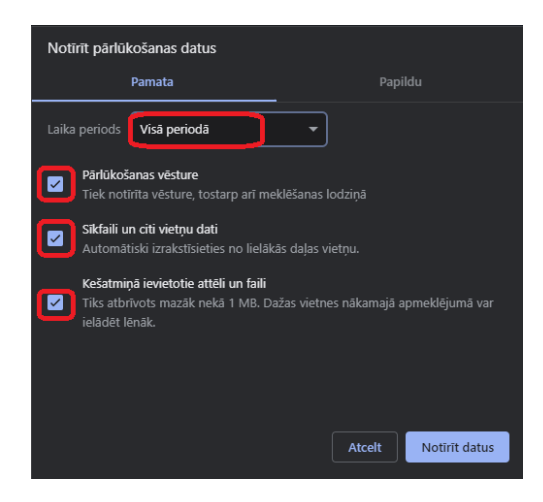

• Noklikšķiniet uz Notīrīt datus.

Lai pārbaudītu, kāda ir jūsu Chrome interneta pārlūka versija, jūs varat izmantot šos soļus:

- Noklikšķiniet uz trīs punktiņu ikonas augšējā labajā stūrī un pēc tam uz Palīdzība.
- Noklikšķiniet uz Par Google Chrome. Tas parādīs jums, kura versija ir instalēta un vai ir pieejami kādi atjauninājumi.

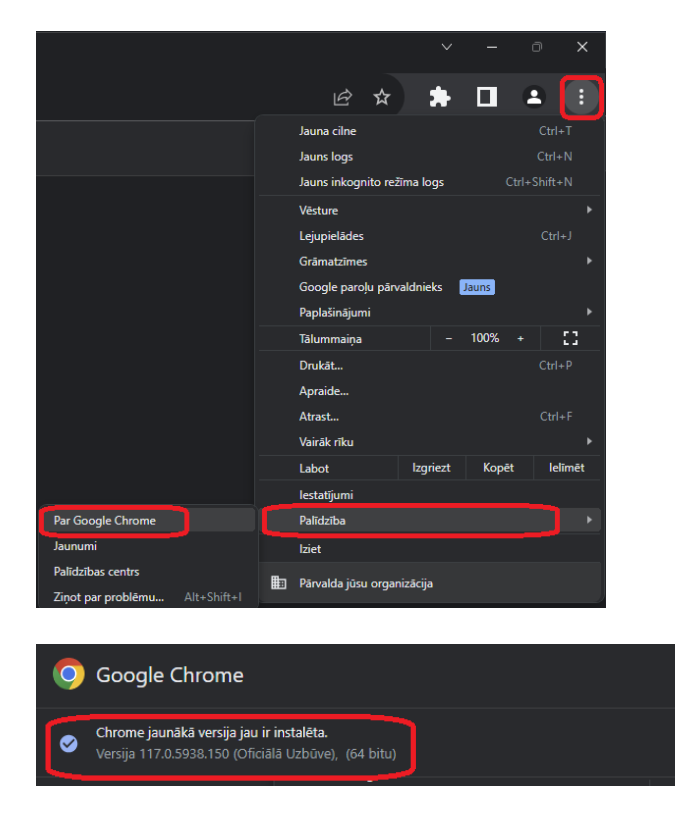

- Ja ir pieejams atjauninājums, noklikšķiniet uz **Atjaunināt tagad**. Tas lejupielādēs un instalēs atjauninājumu automātiski.
- Kad atjauninājums ir pabeigts, noklikšķiniet uz **Pārstartēt**, lai pabeigtu procesu.

## **Microsoft EDGE:**

Lai notīrītu kešatmiņu Edge interneta pārlūkā, jūs varat izmantot šos soļus:

• Noklikšķiniet uz trīs punktiņu ikonas augšējā labajā stūrī un pēc tam uz lestatījumi.

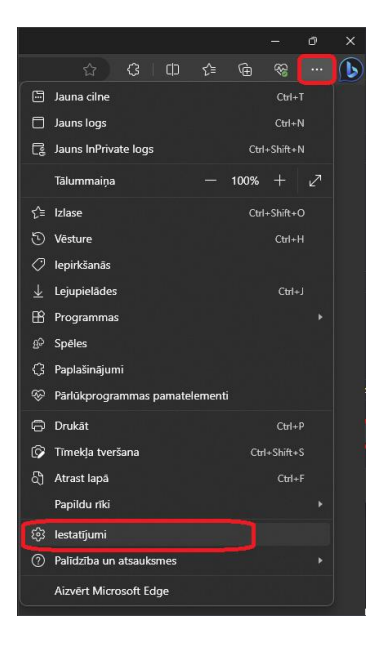

• Kreisajā pusē noklikšķiniet uz Privātums, meklēšana un pakalpojumi.

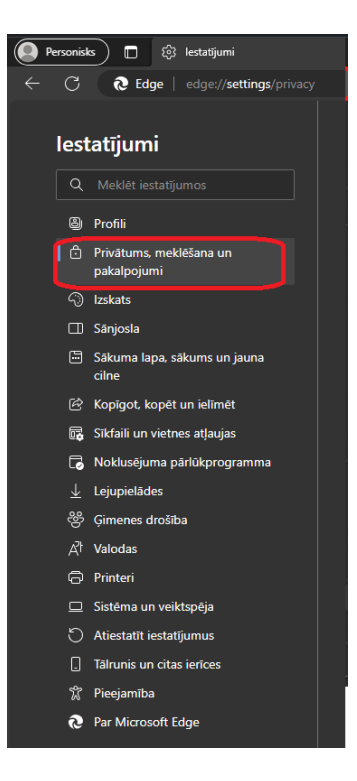

• Zem sadaļas Notīrīt pārlūkošanas datus noklikšķiniet uz Izvēlēties ko notīrīt.

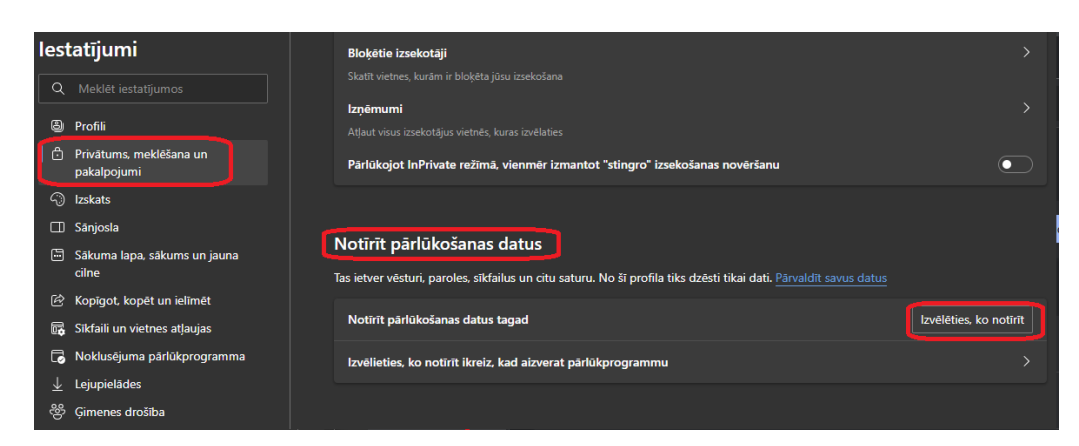

• Augšdaļā izvēlieties laika diapazonu. Lai notīrītu visu, atlasiet Viss laiks.

| Notīrīt pārlūkošanas datus                                                                                                    | > | < |
|----------------------------------------------------------------------------------------------------|---|---|
| Laika diapazons                                                                                                    |   |   |
| Pēdējā stunda                                                                                                    |   |   |
| Pēdējā stunda                                                                                                    |   |   |
| Pēdējās 24 stundas                                                                                                    |   |   |
| Pēdējās 7 dienas                                                                                                    |   |   |
| Pēdējās 4 nedēļas                                                                                                    |   |   |
| Viss laiks                                                                                                    |   |   |
| NO 115 vietnem. Izraksta jus no lielakas daļās vietņu.                                                                                                    |   | à |
| 🔽 Kešatmiņā saglabāti attēli un faili                                                                                                    |   |   |
| Šādi tiks notīri dati visās jūsu sinhronizētajās ierīcēs, kurās<br>pierakstījāties ar:m. Lai notīrītu<br>pārlūkošanas datus tikai šajā ierīcē, <u>vispirms izrakstieties</u> . |   |   |
| Notīrīt tagad Atcelt                                                                                                    |   |   |

• Atzīmējiet izvēles rūtiņas blakus vienumiem **Sīkfaili un citi vietnes dati** un **Kešatmiņā** saglabāti attēli un faili.

| Notīrīt pārlūkoša                                                                                                    | anas datus $	imes$                                                                            |
|----------------------------------------------------------------------------------------------------|-----------------------------------------------------------------------------------------------|
| Laika diapazons                                                                                                    |                                                                                               |
| Viss laiks                                                                                                    |                                                                                               |
| Pārlūkošanas vēstu<br>10 113 vienumi un dau<br>Notīra vēsturi no visān<br>sinhronizētas.<br>Lejupielādes vēstur<br>445 vienumi | re<br>dz kas cits sinhronizētās ierīcēs.<br>1 pierakstītajām ierīcēm, kuras tiek<br>re        |
| Sīkfaili un citi vietn<br>No 1 533 vietnēm. Izra                                                                               | <b>ies dati</b><br>ksta jūs no lielākās daļas vietņu.                                         |
| Kešatmiņā saglabā                                                                                                    | ti attēli un faili                                                                            |
| Šādi tiks notīri dati visās jūsu<br>pierakstījāties ar<br>pārlūkošanas datus tikai šajā                                        | ı sinhronizētajās ierīcēs, kurās<br>Lai notīrītu<br>i ierīcē, <u>vispirms izrakstieties</u> . |
| Notīrīt tagad                                                                                                    | Atcelt                                                                                        |

• Noklikšķiniet uz Notīrīt tūlīt.

Lai pārbaudītu, kāda ir jūsu Edge interneta pārlūka versija, jūs varat izmantot šos soļus:

 Noklikšķiniet uz trīs punktiņu ikonas augšējā labajā stūrī un pēc tam uz Palīdzība un atsauksmes. • Noklikšķiniet uz **Par Microsoft Edge**. Tas parādīs jums, kura versija ir instalēta un vai ir pieejami kādi atjauninājumi.

|                                  |       |                         |        |      | =         | ٥ | × |
|----------------------------------|-------|-------------------------|--------|------|-----------|---|---|
|                                  |       | 会 3 中                   |        |      | 83<br>83  |   | b |
|                                  |       | Jauna cilne             |        |      | Ctrl+     | ī |   |
|                                  | ٥     | Jauns logs              |        |      | Ctrl+P    |   |   |
|                                  |       | Jauns InPrivate logs    |        | Ctrl | l+Shift+N |   |   |
|                                  |       | Tālummaiņa              |        | 100% |           |   |   |
|                                  |       | Izlase                  |        | Ctrl | l+Shift+( |   |   |
|                                  |       | Vēsture                 |        |      | Ctrl+H    |   |   |
|                                  | 0     | lepirkšanās             |        |      |           |   |   |
|                                  |       | Lejupielādes            |        |      |           |   |   |
|                                  | BB    | Programmas              |        |      |           |   |   |
|                                  |       | Spēles                  |        |      |           |   |   |
|                                  | 3     | Paplašinājumi           |        |      |           |   |   |
|                                  |       | Pārlūkprogrammas pamate | lement |      |           |   |   |
|                                  |       | Drukāt                  |        |      | Ctrl+I    |   |   |
|                                  | Ø     | Tīmekļa tveršana        |        | Ctr  | 1+Shift+  |   |   |
|                                  | ත     | Atrast lapă             |        |      | Ctrl+     |   |   |
|                                  |       | Papildu rīki            |        |      |           |   |   |
|                                  | \$    | lestatījumi             |        |      |           |   |   |
| Palidziba F1                     | 0     | Palīdzība un atsauksmes |        |      |           |   |   |
| P Nosütit atsauksmes Alt+Shift+I |       | Aizvērt Microsoft Edge  |        |      |           |   |   |
| Ziņot par nedrošu vietni         |       |                         |        |      |           |   |   |
| 🖉 Jaunumi un padomi              |       |                         |        |      |           |   |   |
| Par Microsoft Edge               |       |                         |        |      |           |   |   |
|                                  |       |                         |        |      |           |   |   |
| _                                |       |                         |        |      |           |   |   |
| Par                              |       |                         |        |      |           |   |   |
| <b>•</b> • • • • • •             |       |                         |        |      |           |   |   |
| Microsoft Edde                   |       |                         |        |      |           |   |   |
| Versija 117.0.2045.47 (Ofic      |       | s būvējums) (64 bitu)   |        |      |           |   |   |
|                                  |       |                         |        |      |           |   |   |
| Dārlükarogramma M                | lien  | soft Edgo ir stiev      | mini   | ita  |           |   |   |
| Pariukprogramma iv               | licro | osoft Edge ir atjau     | inina  | ita. |           |   |   |
|                                  |       |                         |        |      |           |   |   |

- Ja ir pieejams atjauninājums, noklikšķiniet uz **Atjaunināt tagad**. Tas lejupielādēs un instalēs atjauninājumu automātiski.
- Kad atjauninājums ir pabeigts, noklikšķiniet uz **Pārstartēt**, lai pabeigtu procesu.